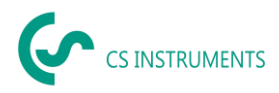

# Installation and configuration guide CS Network for Windows

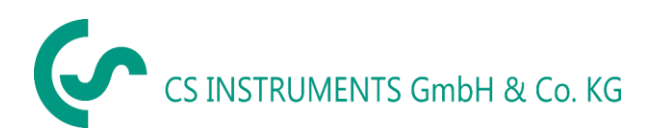

#### Geschäftsstelle Süd/ Sales office South

Zindelsteiner Straße 15 D-78052 VS-Tannheim Tel.: +49(0)7705 97899-0 Fax: +49(0)7705 97899-20 Mail: <u>info@cs-instruments.com</u> Web: http://www.cs-instruments.com/de Geschäftsstelle Nord/ Sales office NorthGewerbehof 14D-24955 HarrisleeTel.: +49(0)461 807150-0Fax: +49(0)461 807150-15Mail: info@cs-instruments.comWeb: http://www.cs-instruments.com/de

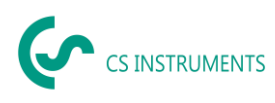

# 1 Content

| 1 | Со                             | Content2                                                                              |                           |  |  |
|---|--------------------------------|---------------------------------------------------------------------------------------|---------------------------|--|--|
| 2 | Ch                             | ange sheet                                                                            | .3                        |  |  |
| 3 | Pro                            | ologue                                                                                | .4                        |  |  |
| 4 | Nc                             | tes                                                                                   | .5                        |  |  |
|   | 4.1                            | About this document                                                                   | 5                         |  |  |
| 5 | Sy                             | stem requirements                                                                     | .5                        |  |  |
| 6 | Ins                            | tallation / Application CS Network                                                    | .5                        |  |  |
| 7 | M                              | /SQL 8.0                                                                              | .6                        |  |  |
|   | 7 1                            |                                                                                       |                           |  |  |
|   | 1.1                            | New installation of the MySQL database                                                | 6                         |  |  |
|   | 7.1                            | New installation of the MySQL database                                                | 6<br>13                   |  |  |
| 8 | 7.1<br>7.2<br>CS               | New installation of the MySQL database<br>Create database<br>-Network                 | 6<br>13<br>14             |  |  |
| 8 | 7.1<br>7.2<br>CS<br>8.1        | New installation of the MySQL database<br>Create database<br>-Network<br>Installation | 6<br>13<br>14<br>14       |  |  |
| 8 | 7.1<br>7.2<br>CS<br>8.1<br>8.2 | New installation of the MySQL database<br>Create database                             | 6<br>13<br>14<br>14<br>14 |  |  |

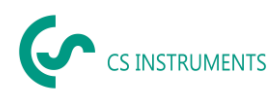

# 2 Change sheet

| Revision | Change                            | Date       | Editor | Version |
|----------|-----------------------------------|------------|--------|---------|
| 1        | First edition                     | 2022-04-23 | TE     | V.01    |
| 2        | Name change                       | 2022-04-29 | TE     | V.01    |
| 3        | Titel changed                     | 2022-05-05 | TE     | V.01    |
| 4        | Configure E-Mail server           | 2022-11-10 | TE     | V.02    |
| 5        | .NETCore 6.0 + AspNetCore.App 6.0 | 2023-02-23 | TE     | V.03    |
| 6        | 7.2 4. Path for SQL Script        | 2024-03-19 | DS     | V.04    |
| 7        | New: Soft2Monitor                 | 2025-05-03 | TE     | V.05    |

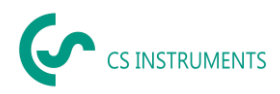

## 3 Prologue

Dear customer,

if you use the CS Network software, you can read out our sensors directly or save several measured values from our data recorders in a central database. You can then access these data from several clients and evaluate or display them via a user authorization concept. You can also send alarms and evaluations automatically by e-mail to the users via push message.

This documentation describes the installation and initial configuration for running the solution on a server. Several virtual platforms can be used.

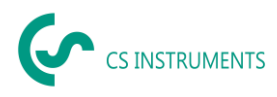

## 4 Notes

#### 4.1 About this document

- Read this documentation carefully.
- Keep this documentation handy for reference when needed.
- Pass this documentation on to subsequent users of the product.

**CS Instruments GmbH & Co.KG** makes no warranty as to the suitability for any particular purpose and assumes no liability for errors printed in these instructions for use. Nor for consequential damages in connection with the delivery, performance, or use of this software.

| Hardware Server Platforms | Windows Server 2016 64bit<br>Windows Server 2019 64bit<br>Windows Server 2022 64bit |
|---------------------------|-------------------------------------------------------------------------------------|
| Virtualisation platforms  | Vmware, Hyper-V, virtualBox                                                         |
| Main memory requirement   | min. 8 GB RAM - recommended 16 GB                                                   |
| Hard disk space           | min. 100 GB SSD (also depends on the measured values and log times)                 |
| Processors                | 4 CPUvCore                                                                          |
| Windows-Clients           | ab Win10 64bit                                                                      |

## 5 System requirements

The following ports must be enabled on the network for proper communication and operation of the software:

Port 50051 is used for communication between the Windows client and the Ubuntu server via gRPC. The server needs port 502 for communication with the devices/sensors via ModbusTCP.

For the broadcast for automatic device detection the port 8800 (server - devices/sensors) is used.

## 6 Installation / Application CS Network

There is an installation package for Windows server from version 2016 64bit.

The data storage is based on a MySQL database version 5.7.34. This is then installed with the installation package if there is no installation.

For the Windows clients an installation package "CS Network setup.exe" is available. For mobile devices there is also a MobileApp, which will be available for Android and iOS.

All packages can be download from our Website.

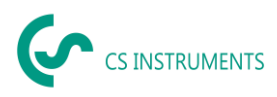

## 7 MySQL 8.0

The MySQL database only needs to be installed if a MySQL database is not already installed on the PC/server.

#### 7.1 New installation of the MySQL database

- 1. Start MSI installer (mysql-installer-community-8.0.28.0.msi)
- 2. "Custom"

| NySQL Installer                      |                                                                                      | - 🗆 X                                                                                                    |
|--------------------------------------|--------------------------------------------------------------------------------------|----------------------------------------------------------------------------------------------------|
| MySQL. Installer<br>Adding Community | Choosing a Setup Type Please select the Setup Type that suits yo                     | ur use case.                                                                                                    |
| Choosing a Setup Type                | O Developer Default                                                                  | Setup Type Description                                                                                                    |
| Select Products                      | Installs all products needed for<br>MySQL development purposes.                      | Allows you to select exactly which products you<br>would like to install. This also allows to pick other<br>server versions and architectures (depending on |
| Download                             | O Server only                                                                        | your OS).                                                                                                    |
| Installation                         | Installs only the MySQL Server<br>product.                                           |                                                                                                    |
| Installation Complete                | Client only<br>Installs only the MySQL Client<br>products, without a server.         |                                                                                                    |
|                                      | Full<br>Installs all included MySQL<br>products and features.                        |                                                                                                    |
|                                      | Custom<br>Manually select the products that<br>should be installed on the<br>system. |                                                                                                    |
|                                      |                                                                                      | Next > Cancel                                                                                                    |

Install MySQL Server, MySQL Workbench and MySQL Shell

 a) Select products + "Next

| MySQL Installer                                                | –                                                                                                    |
|----------------------------------------------------------------|----------------------------------------------------------------------------------------------------|
| MySQL. Installer<br>Adding Community                           | Select Products Please select the products you would like to install on this computer. Filter:                                                                                                    |
| Choosing a Setup Type                                          | All Software, Current Bundle, Any Edit                                                                                                    |
| Select Products                                                | Available Products: Products To Be Installed:                                                                                                    |
| Installation<br>Product Configuration<br>Installation Complete | Berry SQL Server 8.02 - X64     Dever 8.02 - X64     Applications     MySQL Workbench     MySQL Workbench 8.02     MySQL Workbench 8.02     MySQL Shell 8.0.28 - X64     MySQL Shell 8.0.28 - X64     MySQL Shell 8.0.28 - X64     MySQL Shell 8.0.28 - X64     MySQL Shell 8.0.28 - X64     MySQL Shell 8.0.28 - X64     MySQL Shell 8.0.28 - X64     MySQL Shell 8.0.28 - X64     MySQL Shell 8.0.28 - X64     MySQL Shell 8.0.28 - X64 |
|                                                                | Published: Tuesday, January 18, 2022 Reliase Notes: https://dev.mysl.com/doc/relindes/mysl-shel/8.0/en/newsl-8-0-28.html                                                                                                    |

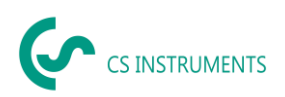

#### b) "Execute"

| NySQL Installer                                          |                                                                                                    |                                                                    | -                |               | ×  |
|----------------------------------------------------------|----------------------------------------------------------------------------------------------------|--------------------------------------------------------------------|------------------|---------------|----|
| MySQL. Installer<br>Adding Community                     | Installation<br>The following products will be installed.                                           |                                                                    |                  |               |    |
| Choosing a Setup Type<br>Select Products<br>Installation | Product           MySQL Server 8.0.28           MySQL Workbench 8.0.28           MySQL Shell 8.0.28 | Status<br>Ready to Install<br>Ready to Install<br>Ready to Install | Progress         | Notes         |    |
| Product Configuration<br>Installation Complete           |                                                                                                    |                                                                    |                  |               |    |
|                                                          | Click [Execute] to install the following pack                                                       | ages.                                                              |                  |               |    |
|                                                          |                                                                                                    | < <u>B</u> ack                                                     | E <u>x</u> ecute | <u>C</u> ance | el |

## c) "Next"

| NySQL Installer                          |                                                                                                    |                                            | -              |               | х    |
|------------------------------------------|----------------------------------------------------------------------------------------------------|--------------------------------------------|----------------|---------------|------|
| MySQL. Installer<br>Adding Community     | Installation<br>The following products will be installed.                                                                                                    |                                            |                |               |      |
| Choosing a Setup Type<br>Select Products | Product           Image: Server 8.0.28           Image: Server 8.0.28           Image: Server 8.0.28           Image: Server 8.0.28           Image: Server 8.0.28           Image: Server 8.0.28           Image: Server 8.0.28           Image: Server 8.0.28 | Status<br>Complete<br>Complete<br>Complete | Progress       | Notes         |      |
| Installation                             |                                                                                                    |                                            |                |               |      |
| Product Configuration                    | Show Details >                                                                                                    |                                            |                |               |      |
|                                          |                                                                                                    | < Back                                     | <u>N</u> ext > | <u>C</u> ance | el 🛛 |

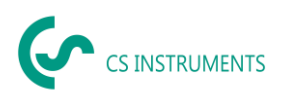

#### d) "Next"

| NySQL Installer                      |                                                      | - 🗆 🗡                                            |
|--------------------------------------|------------------------------------------------------|--------------------------------------------------|
| MySQL. Installer<br>Adding Community | Product Configuration                                | wizard for each of the following products.       |
| Choosing a Setup Type                | You can cancel at any point if you wish to products. | to leave this wizard without configuring all the |
| Select Products                      | Product                                              | Status                                           |
| la stallation                        | MySQL Server 8.0.28                                  | Ready to configure                               |
| Product Configuration                |                                                      |                                                  |
|                                      |                                                      |                                                  |
|                                      |                                                      |                                                  |
|                                      | ¢                                                    | >                                                |
|                                      |                                                      | Next > Cancel                                    |

## e) Select "Server Computer" + "Next":

| MySQL Installer                         | X                                                                                                    |
|-----------------------------------------|----------------------------------------------------------------------------------------------------|
| MySQL. Installer<br>MySQL Server 8.0.28 | Type and Networking<br>Server Configuration Type<br>Choose the correct server configuration type for this MySQL Server installation. This setting will<br>define how much system resources are assigned to the MySQL Server installation. |
| Type and Networking                     | Config Type: Server Computer V                                                                                                    |
| Authentication Method                   | Connectivity                                                                                                    |
| Accounts and Roles                      | Use the following controls to select how you would like to connect to this server.                                                                                                    |
| Windows Service                         | Open Windows Firewall ports for network access                                                                                                    |
| Apply Configuration                     | Named Pipe Name: MYSQL                                                                                                    |
|                                         | Shared Memory Memory Name: MYSQL                                                                                                    |
|                                         | Advanced Configuration                                                                                                    |
|                                         | Select the check box below to get additional configuration pages where you can set advanced<br>and logging options for this server instance.                                                                                              |
|                                         | Show Advanced and Logging Options                                                                                                    |
|                                         |                                                                                                    |
|                                         |                                                                                                    |
|                                         |                                                                                                    |
|                                         |                                                                                                    |
|                                         | Next > Cancel                                                                                                    |

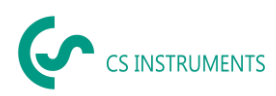

f) Authentication MySQL 5.X use + "Next".

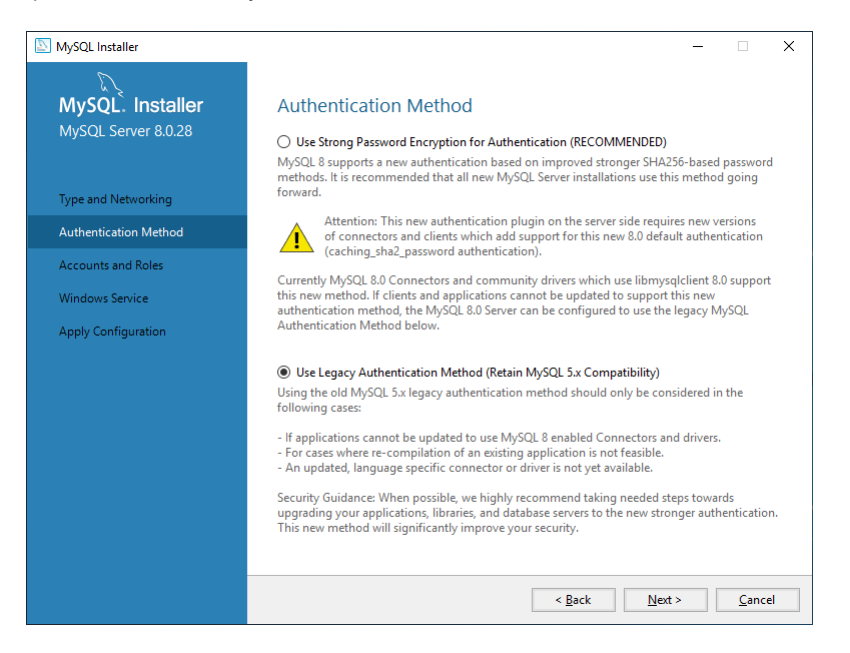

#### g) Set ROOT password (default: 20DidnCSN!02)

| MySQL Installer                              |                                                                                                    |                                        |                        |                  |                                                                  | ×  |
|----------------------------------------------|----------------------------------------------------------------------------------------------------|----------------------------------------|------------------------|------------------|------------------------------------------------------------------|----|
| MySQL. Installer<br>MySQL Server 8.0.28      | Accounts and Ro<br>Root Account Password<br>Enter the password for the p<br>place.                  | les<br>oot account. Please             | remember to store thi  | is password in a | a secure                                                         |    |
| Type and Networking<br>Authentication Method | MySQL Root Password:<br>Repeat Password:                                                            | Password strength                      | n: Strong              |                  |                                                                  |    |
| Accounts and Roles                           |                                                                                                    |                                        |                        |                  |                                                                  |    |
| Windows Service                              |                                                                                                    |                                        |                        |                  |                                                                  |    |
| Apply Configuration                          | MySQL User Accounts<br>Create MySQL user accoun<br>consists of a set of privileg<br>MySQL User Name | nts for your users ann<br>les.<br>Host | d applications. Assign | a role to the us | er that<br><u>A</u> dd Use<br><u>E</u> dit Use<br><u>D</u> elete | er |
|                                              |                                                                                                    |                                        | < <u>B</u> ack         | <u>N</u> ext >   | <u>C</u> ance                                                    | 21 |

h) Create user "cs" (Default password: 2020DidnCSC!)

| S MySQL User Account                                       | ×  |
|------------------------------------------------------------|----|
| Please specify the user name, password, and database role. |    |
| User Name: cs                                              |    |
| Server Host: <all (%)="" hosts=""> ~</all>                 |    |
| Role: DB Admin V                                           |    |
| Authentication:   MySQL                                    |    |
| MySQL user credentials                                     |    |
| Password:                                                  |    |
| Confirm Password:                                          |    |
| Password strength: Strong                                  |    |
|                                                            |    |
| <u>O</u> K <u>C</u> ance                                   | el |

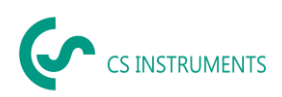

#### i) "Next"

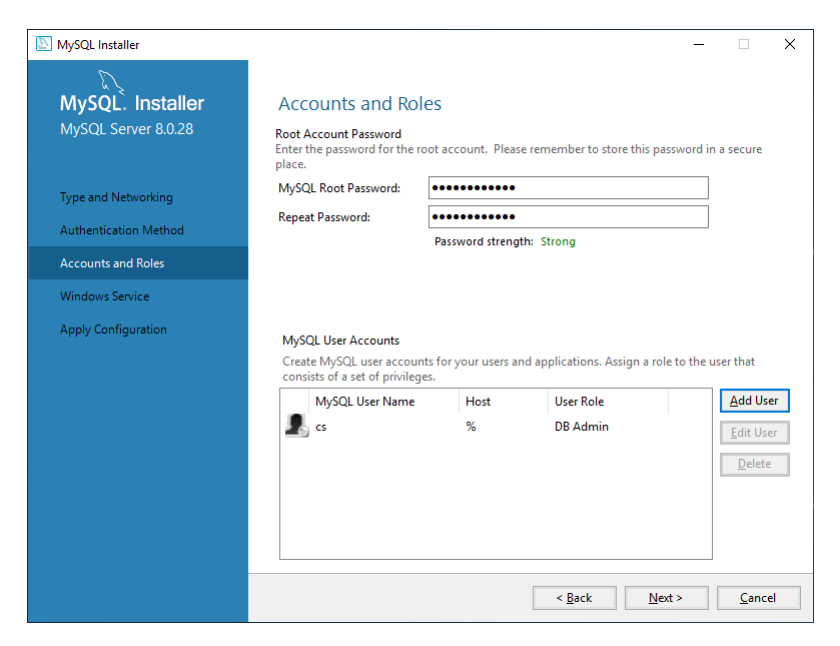

#### j) "Next"

| Windows Service   Apply Configuration   Configuration Configuration Co | MySQL Installer                                                    | – 🗆 X                                                                                                    |
|----------------------------------------------------------------------------------------------------|--------------------------------------------------------------------|----------------------------------------------------------------------------------------------------|
| Type and Networking         Authentication Method         Accounts and Roles         Windows Service         Mindows Service         Apply Configuration         Ren Windows Service as         The MySQL Server needs to run under a given user account. Based on the security requirements of your system you need to pick one of the options below.         Image: Standard System Account         Recommended for most scenarios.         Custom User         An existing user account can be selected for advanced scenarios.                                                                                                    | MySQL. Installer<br>MySQL Server 8.0.28                            | Windows Service<br>☑ Configure MySQL Server as a Windows Service                                                                                                    |
| Windows Service         Apply Configuration         Run Windows Service as         The My/SQL Server needs to run under a given user account. Based on the security requirements to your system you need to pick one of the options below.                                                                                                    | Type and Networking<br>Authentication Method<br>Accounts and Roles | Windows Service Details         Please specify a Windows Service name to be used for this MySQL Server instance.         A unique name is required for each instance.         Windows Service Name:       MySQL80         Image: Start the MySQL Server at System Startup                                                                                                    |
| Apply Configuration       Run Windows Service as         The MySQL Server needs to run under a given user account. Based on the security requirements to your system you need to pick one of the options below. <ul> <li>Standard System Account</li> <li>Recommended for most scenarios.</li> <li>Custom User</li> <li>An existing user account can be selected for advanced scenarios.</li> </ul>                                                                                                    | Windows Service                                                    |                                                                                                    |
| < Back Next > Cancel                                                                                                    | Apply Configuration                                                | Run Windows Service as         The MySQL Server needs to run under a given user account. Based on the security requirements of your system you need to pick one of the options below. <ul> <li>Standard System Account</li> <li>Recommended for most scenarios.</li> <li>Custom User</li> <li>An existing user account can be selected for advanced scenarios.</li> </ul> <ul> <li>Standard System Account</li> <li>An existing user account can be selected for advanced scenarios.</li> </ul> |

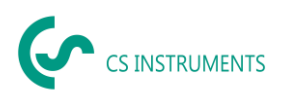

#### k) "Execute"

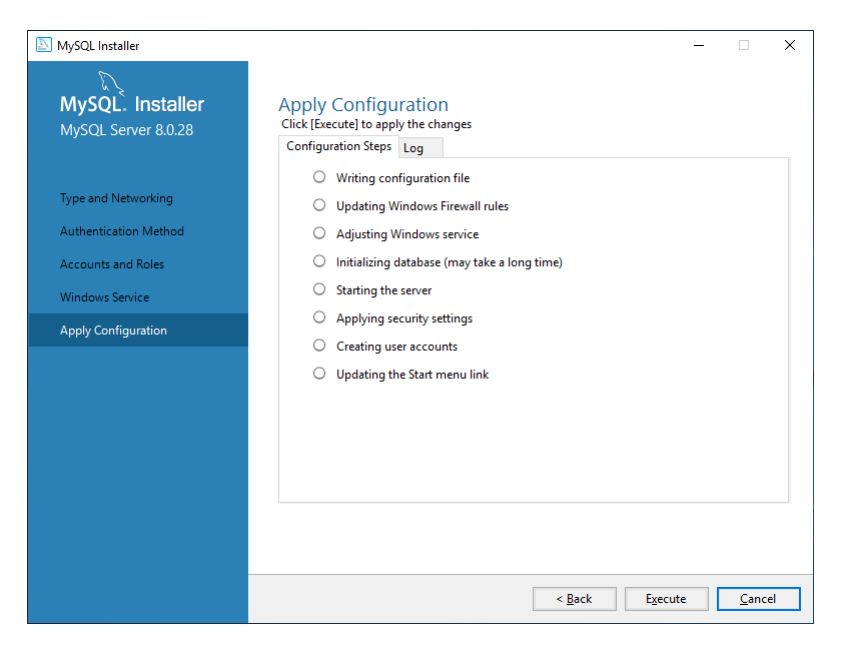

#### I) Installation was performed successfully:

| MySQL Installer                         | _                                                                                                    |               | ×  |
|-----------------------------------------|----------------------------------------------------------------------------------------------------|---------------|----|
| MySQL. Installer<br>MySQL Server 8.0.28 | Apply Configuration<br>The configuration operation has completed.<br>[Configuration Steps] Log                                  |               |    |
| Type and Networking                     | Writing configuration file     Updating Windows Firewall rules                                                                  |               |    |
| Accounts and Roles                      | <ul> <li>Aujusting withows server</li> <li>Initializing database (may take a long time)</li> <li>Starting the server</li> </ul> |               |    |
| Apply Configuration                     | <ul> <li>Applying security settings</li> <li>Creating user accounts</li> </ul>                                                  |               |    |
|                                         |                                                                                                    |               |    |
|                                         | Click Finish to continue.                                                                                                    | <u>F</u> inis | sh |

| <b>(</b> | CS INSTRUMENTS |
|----------|----------------|
|----------|----------------|

| MySQL Installer       |                                                   | - 🗆                                              |
|-----------------------|---------------------------------------------------|--------------------------------------------------|
| MySQL. Installer      | Product Configuration                             |                                                  |
| Adding Community      | We'll now walk through a configuration            | wizard for each of the following products.       |
| Choosing a Setup Type | You can cancel at any point if you wish products. | to leave this wizard without configuring all the |
| Select Products       | Product                                           | Status                                           |
| Installation          | MySQL Server 8.0.28                               | Configuration complete.                          |
| Product Configuration |                                                   |                                                  |
| Installation Complete |                                                   |                                                  |
|                       |                                                   |                                                  |
|                       |                                                   |                                                  |
|                       |                                                   |                                                  |
|                       |                                                   |                                                  |
|                       |                                                   |                                                  |
|                       | <                                                 | >                                                |
|                       |                                                   |                                                  |
|                       |                                                   |                                                  |

## m) "Finish"

| MySQL Installer                      | – 🗆 X                                                                                                    |  |  |  |
|--------------------------------------|----------------------------------------------------------------------------------------------------|--|--|--|
| MySQL. Installer<br>Adding Community | Installation Complete<br>The installation procedure has been completed.                                                                                                    |  |  |  |
| Choosing a Setup Type                | Cgpy Log to Clipboard                                                                                                    |  |  |  |
| Select Products                      | Start MySQL Workbench after setup                                                                                                    |  |  |  |
| Installation                         | ✓ Start MySQL Shell after setup                                                                                                    |  |  |  |
| Product Configuration                | The MySQL Shell is an advanced MySQL client application that can be used to work with<br>single MySQL Server instances. Further, it can be used to create and manage InnoDB<br>Cluster, an integrated solution for high availability and scalability of MySQL databases, |  |  |  |
| Installation Complete                | without requiring advanced MySQL expertise.                                                                                                    |  |  |  |
|                                      | Refer to the following links for documentation, tutorials and examples on MySQL Shell:                                                                                                    |  |  |  |
|                                      | MySQL Shell Documentation Setting up a Real World Cluster Blog                                                                                                    |  |  |  |
|                                      | The All New MySQL InnoDB ReplicaSet Blog Changing Cluster Options Live Blog                                                                                                    |  |  |  |
|                                      | Einish                                                                                                    |  |  |  |

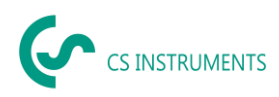

## 7.2 Create database

- 1. Start MySql-Workbench
- 2. <u>Create connection for user "cs":</u>

| 🔊 Setup New Conn   | lection              | - 🗆 X                                                                   |
|--------------------|----------------------|-------------------------------------------------------------------------|
| Connection Name:   | CS                   | Type a name for the connection                                          |
| Connection Method: |                      | Method to use to connect to the RDBMS                                   |
| Parameters SSL     | Advanced             |                                                                         |
| Hostname:          | 27.0.0.1 Port: 3306  | Name or IP address of the server host - and TCP/IP port.                |
| Username:          | cs                   | Name of the user to connect with.                                       |
| Password:          | Store in Vault Clear | The user's password. Will be requested later if it's not set.           |
| Default Schema:    |                      | The schema to use as default schema. Leave<br>blank to select it later. |
|                    |                      |                                                                         |
|                    |                      |                                                                         |
|                    |                      |                                                                         |
|                    |                      |                                                                         |
|                    |                      |                                                                         |
| Configure Server   | Management           | Test Connection Cancel OK                                               |

- 3. Connect with Connection "cs".
- File -> Open SQL Script -> CreateCloudPrjDb.sql Download folder → WindowsServer\20231107\_WindowsServer\DbModel
- 5. Execute

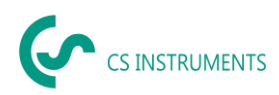

## 8 CS-Network

#### 8.1 Installation

- 1. Install .NET-Core Runtime: dotnet-runtime-6.0.14-win-x64.exe
- 2. Install ASP.NET Core Runtime: aspnetcore-runtime-6.0.14-win-x64.exe
- 3. Install Soft2GrpcServer: Soft2GrpcServer Setup.exe
- 4. Install Soft2ModbusReader: ModbusReaderService Setup.exe
- 5. Install Soft2Monitor: Soft2Monitor Setup.exe

#### 8.2 Port

To access the CS Network server, port 50051 must be open.

| P Windows Defender Firewall with Advanced Security -                                                                                                    | - [ | ٥ | × |
|----------------------------------------------------------------------------------------------------|-----|---|---|
| Eile Action View Help                                                                                                    |     |   |   |
|                                                                                                    |     |   |   |
| Windows Defender Firewall with Inbound Rules     Actions                                                                                                    |     |   |   |
| 🗱 Inbound Rules Name Group Profile Frat 🛆                                                                                                    |     |   |   |
| Control of the second second s |     |   |   |
| Connection Security Rules                                                                                                    |     |   |   |
| Monitoring Port 3006 All Yes                                                                                                    |     |   |   |
| We for the same for the same f  |     |   | • |
| Connection Security Automotive (Connection)     Allows Router Domain Ver Ver Ver Ver Ver Ver Ver Ver Ver Ver                                                                                                    |     |   | • |
| Security Associations     Anioymodel     Anioymodel     Anioy      |     |   |   |
| Ouick Mode BranchCache Hosted Cache Server (HTT BranchCache - Hosted Cache All No                                                                                                    |     |   |   |
| Branch Cache Perr Discovery (WSD-In) Branch Cache - Perr Discover, All No                                                                                                    |     |   |   |
| Cast to Device functionality (aWave-TCP Cast to Device functionality Private Yes 📑 Export List                                                                                                    |     |   |   |
| Cast to Device functionality (gwave-UDP Cast to Device functionality Private Yes                                                                                                    |     |   |   |
| Cast to Device SSDP Discovery (UDP-In) Cast to Device functionality Public Yes                                                                                                    |     |   |   |
| Cast to Device streaming server (HTTP-St., Cast to Device functionality Public Yes Selected Items                                                                                                    |     |   | • |
| Cast to Device streaming server (HTTP-St., Cast to Device functionality Domain Yes Sisable Rule                                                                                                    |     |   |   |
| Cast to Device streaming server (HTTP-St., Cast to Device functionality Private Yes                                                                                                    |     |   |   |
| 🖉 Cast to Device streaming server (RTCP-St Cast to Device functionality Private Yes                                                                                                    |     |   |   |
| 💋 Cast to Device streaming server (RTCP-St Cast to Device functionality Domain Yes                                                                                                    |     |   |   |
| 🧭 Cast to Device streaming server (RTCP-St Cast to Device functionality Public Yes 🛛 🔀 Delete                                                                                                    |     |   |   |
| 🔮 Cast to Device streaming server (RTSP-Str Cast to Device functionality Public Yes 🛛 🔀 Help                                                                                                    |     |   |   |
| 🔮 Cast to Device streaming server (RTSP-Str Cast to Device functionality Private Yes                                                                                                    |     |   |   |
| ✓ Cast to Device streaming server (RTSP-Str Cast to Device functionality Domain Yes                                                                                                    |     |   |   |
| 🔮 Cast to Device UPnP Events (TCP-In) Cast to Device functionality Public Yes                                                                                                    |     |   |   |
| COM+ Network Access (DCOM-In) COM+ Network Access All No                                                                                                    |     |   |   |
| COM+ Remote Administration (DCOM-In) COM+ Remote Administrati All No                                                                                                    |     |   |   |
| 🧭 Core Networking - Destination Unreacha Core Networking All Yes                                                                                                    |     |   |   |
| 🧭 Core Networking - Destination Unreacha Core Networking All Yes                                                                                                    |     |   |   |
| 🐼 Core Networking - Dynamic Host Config Core Networking All Yes                                                                                                    |     |   |   |
| 🔮 Core Networking - Dynamic Host Config Core Networking All Yes                                                                                                    |     |   |   |
| 🔮 Core Networking - Internet Group Mana Core Networking All Yes                                                                                                    |     |   |   |
| 🔮 Core Networking - IPHTTPS (TCP-In) Core Networking All Yes                                                                                                    |     |   |   |
| 🔮 Core Networking - IPv6 (IPv6-In) Core Networking All Yes                                                                                                    |     |   |   |
| 🔮 Core Networking - Multicast Listener Do Core Networking All Yes                                                                                                    |     |   |   |
| 🔮 Core Networking - Multicast Listener Qu Core Networking 🛛 All Yes 🗸                                                                                                    |     |   |   |
|                                                                                                    |     |   |   |

Port50051 Properties × 
 General
 Programs and Services
 Remote Computers

 Protocols and Ports
 Scope
 Advanced
 Local Principals
 Remote Users
 Protocols and ports TCP 6 Protocol type: ~ Protocol n<u>u</u>mber: Specific Ports ~ Local port: 50051 Example: 80, 443, 5000-5010 ~ Remote port: All Ports Example: 80, 443, 5000-5010 Internet Control Message Protocol Qustomize... OK Cancel Apply

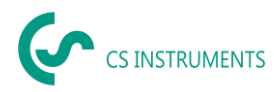

### 8.3 E-Mail-Server Configuration

An e-mail server can be configured for sending alarms and reporting.

1. Open the JSON configuration file with an editor %ProgramFiles%\CS Instruments\Soft2GrpcServer\appsettings.json

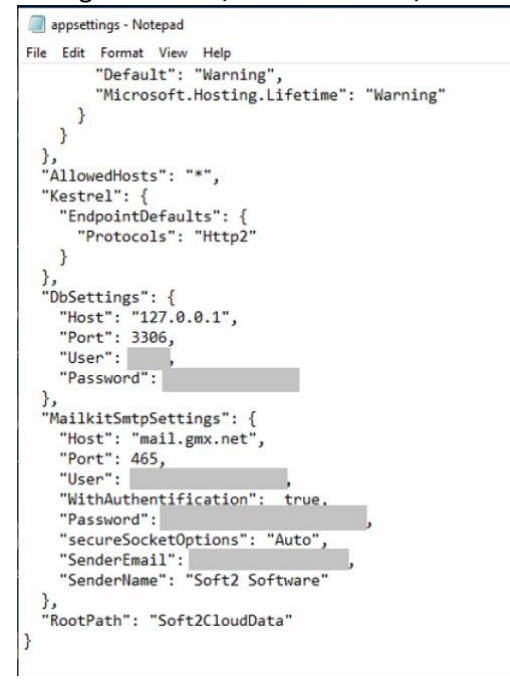

2. In the MailkitSmtpSettings parameter, entert he data as follows:

Host: IP address of the SMTP server for sending emails

Port: SMTP Port

User: Username to send the email via this SMTP server

WithAuthentification:With or without authentificationtruewith authentificationfalsewithout authentification

Password: User password

secureSocketOptions: Security socket options None no encryption Auto Automatic recognition (SSL/TLS/none) SslOnConnect SSL/TLS StartTls STARTTLS StartTlsWhenAvailable STARTTLS/SSL

SenderEmail: Sender email address

SenderName: Plain text for the sender address

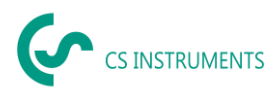

#### 3. Stop server: IMPORTANT: note the order!

| G Services (Local) | Services (Local)                                             |                                                                                                    |                                                                                                    |                                                    |                                                                                                    |                                                                             |
|--------------------|--------------------------------------------------------------|----------------------------------------------------------------------------------------------------|----------------------------------------------------------------------------------------------------|----------------------------------------------------|----------------------------------------------------------------------------------------------------|-----------------------------------------------------------------------------|
|                    | Soft2ModbusReader<br>Stop the service<br>Restant the service | Name<br>Secondary Logon<br>Secure Socket Tunneling Pr<br>Sensor Data Service<br>Sensor Monitoring Service<br>Sensor Service<br>Server<br>Shared PC Account Manager<br>Shared PC Account Manager<br>Shared PC Account Manager<br>Shared PC Account Manager<br>Shared PC Account Manager<br>Shared PC Account Manager<br>Shared PC Account Manager<br>Shared PC Account Manager<br>Shared PC Account Manager<br>Shared PC Account Manager<br>Shared PC Account Manager<br>Shared PC Account Manager<br>Shared PC Account Manager<br>Shared PC Account Manager<br>Schreiter Schreiter<br>Schreiter Schreiter<br>Schreiter Schreiter<br>Schreiter Schreiter<br>Schreiter Schreiter<br>Schreiter Schreiter<br>Schreiter Schreiter<br>Schreiter Schreiter<br>Schreiter Schreiter<br>Schreiter Schreiter<br>Schreiter Schreiter Schreiter<br>Schreiter Schreiter<br>Schreiter Schreiter<br>Schreiter Schreiter<br>Schreiter Schreiter<br>Schreiter Schreiter<br>Schreiter Schreiter<br>Schreiter Schreiter<br>Schreiter Schreiter<br>Schreiter Schreiter<br>Schreiter Schreiter<br>Schreiter Schreiter Schreiter<br>Schreiter Schreiter<br>Schreiter<br>Schreiter<br>Sch | Description<br>Enables star<br>Provides su<br>The startup<br>Delivers dat<br>Monitors va<br>A service fo<br>Supports fil<br>Manages pr<br>Provides no<br>Manages ac<br>Creates soft<br>Allows the s<br>Receives tra | Status<br>Running<br>Running<br>Running<br>Running | Startup Type<br>Manual<br>Manual<br>Automatic<br>Disabled<br>Manual (Trig<br>Automatic (Tr<br>Disabled<br>Automatic<br>Manual<br>Manual<br>Automatic<br>Automatic<br>Automatic | Log *<br>Loc<br>Loc<br>Loc<br>Loc<br>Loc<br>Loc<br>Loc<br>Loc<br>Loc<br>Loc |
|                    |                                                              | Software Protection  Special Administration Con  Spot Verifier  SSDP Discovery  State Repository Service  Still Image Acquisition Events  <                                                                                                    | Enables the<br>Allows adm<br>Verifies pote<br>Discovers n<br>Provides re<br>Launches a                                                                                                    | Running                                            | Automatic (D<br>Manual<br>Manual (Trig<br>Disabled<br>Manual<br>Manual                                                                                                    | Net<br>Loc<br>Loc<br>Loc<br>Loc                                             |

#### Services -> Soft2ModbusReader -> Stop

#### Services->Soft2Monitor->Stop

|                   | G 📑   🔟 🗊   🕨 🔲 II ID     |                                                                                                    |                                                                                                    |                               |                                                                                                    |                                                                                                  |
|-------------------|---------------------------|----------------------------------------------------------------------------------------------------|----------------------------------------------------------------------------------------------------|-------------------------------|----------------------------------------------------------------------------------------------------|--------------------------------------------------------------------------------------------------|
| 🚱 Dienste (Lokal) | O Dienste (Lokal)         | 2                                                                                                    |                                                                                                    |                               |                                                                                                    |                                                                                                  |
|                   | Soft2Monitor              | Name                                                                                                    | Beschreibung                                                                                                    | Status                        | Starttyp                                                                                                   | Anmel ^                                                                                          |
|                   | Den Dienst <u>starten</u> | <ul> <li>Sekundäre Anmeldung</li> <li>Sensordatendienst</li> <li>Sensordienst</li> <li>Sensorüberwachungsdienst</li> <li>Senver</li> <li>Shared PC Account Manager</li> <li>Shellhardwareerkennung</li> <li>Sicherheitskonto-Manager</li> <li>Smartcard</li> <li>Smartcard</li> <li>SnMP-Trap</li> </ul> | Aktiviert das S<br>Liefert Daten v<br>Ein Sensordie<br>Überwacht ver<br>Unterstützt Da<br>Manages profi<br>Zeigt Meldun<br>Durch den Sta<br>Verwaltet den<br>Erstellt Softwa<br>Empfängt Tra | Wird au<br>Wird au<br>Wird au | Manuell<br>Deaktivi<br>Manuell<br>Automa<br>Deaktivi<br>Automa<br>Automa<br>Manuell<br>Deaktivi<br>Manuell | Lokale<br>Lokale<br>Lokale<br>Lokale<br>Lokale<br>Lokale<br>Lokale<br>Lokale<br>Lokale<br>Lokale |
|                   |                           | Soft2GrpcServer                                                                                                    |                                                                                                    |                               | Automa                                                                                                    | Lokale                                                                                           |
|                   |                           | Soft2Monitor                                                                                                    |                                                                                                    |                               | Automa                                                                                                    | Lokale                                                                                           |
|                   |                           | Software Protection<br>Speicherdienst<br>SSDP-Suche                                                                                                    | Aktiviert das<br>Stellt Unterstü<br>Sucht nach N                                                                                                    | Wird au                       | Automa<br>Manuell<br>Deaktivi                                                                              | Netzw<br>Lokale<br>Lokale                                                                        |
|                   |                           | 😪 SSTP-Dienst<br>🎑 Standardsammlungsdienst<br>🧟 StateRepository-Dienst                                                                                                    | Unterstützt SS<br>Standardsam<br>Bietet die erfo                                                                                                    | Wird au                       | Manuell<br>Manuell<br>Manuell                                                                              | Lokale<br>Lokale<br>Lokale                                                                       |
|                   |                           | Storage Tiers Management                                                                                                    | Optimiert die                                                                                                    |                               | Manuell                                                                                                    | Lokale ~                                                                                         |

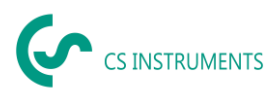

#### Services -> Soft2GrpcServer -> Stop

| Services         |                                         |                                                                                                    |                                                                                        |                    | - 🗆                                                                                 | $\times$                               |
|------------------|-----------------------------------------|----------------------------------------------------------------------------------------------------|----------------------------------------------------------------------------------------|--------------------|-------------------------------------------------------------------------------------|----------------------------------------|
| Eile Action View | Help                                    |                                                                                                    |                                                                                        |                    |                                                                                     |                                        |
| 🗢 🔿   📷   📾 🛛    | 3 🕞 🛛 📷 🛛 🕨 💷 🖬                         |                                                                                                    |                                                                                        |                    |                                                                                     |                                        |
| Services (Local) | Services (Local)                        | 1                                                                                                    |                                                                                        |                    |                                                                                     |                                        |
|                  | Soft2GrpcServer                         | Name                                                                                                    | Description                                                                            | Status             | Startup Type                                                                        | Log ^                                  |
|                  | Stop the service<br>Restart the service | Secondary Logon     Secure Socket Tunneling Pr     Security Accounts Manager                                                                                                    | Enables star<br>Provides su<br>The startup                                             | Running            | Manual<br>Manual<br>Automatic                                                       | Loc<br>Loc                             |
|                  |                                         | Sensor Data Service                                                                                                    | Delivers dat<br>Monitors va                                                            |                    | Disabled<br>Manual (Trig                                                            | Loc                                    |
|                  |                                         | Sensor Service<br>Server<br>Shared PC Account Manager                                                                                                    | A service fo<br>Supports fil<br>Manages pr                                             | Running            | Manual (Trig<br>Automatic (T<br>Disabled                                            | Loc<br>Loc<br>Loc                      |
|                  |                                         | Shell Hardware Detection                                                                                                    | Provides no<br>Manages ac                                                              | Running            | Automatic<br>Manual (Trig                                                           | Loc<br>Loc                             |
|                  |                                         | Smart Card Device Enumera<br>Smart Card Removal Policy<br>SNMP Trap                                                                                                    | Creates soft<br>Allows the s<br>Receives tra                                           |                    | Disabled<br>Manual<br>Manual                                                        | Loc<br>Loc                             |
|                  |                                         | Soft2GrpcServer                                                                                                    |                                                                                        | Running            | Automatic                                                                           | Loc                                    |
|                  |                                         | Soft2ModbusReader     Software Protection     Special Administration Con     Special Administration Con     Soft Verifier     Soft Discovery     State Repository Service     Still Image Acquisition Events | Enables the<br>Allows adm<br>Verifies pote<br>Discovers n<br>Provides re<br>Launches a | Running<br>Running | Automatic<br>Automatic (D<br>Manual<br>Manual (Trig<br>Disabled<br>Manual<br>Manual | Loc<br>Net<br>Loc<br>Loc<br>Loc<br>Loc |
|                  | Extended / Standard /                   | ¢                                                                                                    |                                                                                        |                    |                                                                                     | >                                      |

#### 4. Start server:

Services -> Soft2GrpcServer -> Start Services -> Soft2Monitor -> Start Services -> Soft2ModbusReader -> Start